# I am a <u>Private Healthcare Organization (PHCO) owner</u> and wish for my organization/clinic to be setup with SHARE:

# How do I start the process?

A SHARE Access legal agreement is required before a provider can be granted access. The first step is for the PHCO owner to submit a <u>System Request Form</u>.

- SHARE program will communicate next steps once the System Request is processed.
- Once the agreement is put in place, providers can submit SHARE user access forms.
- Please note, physicians working in private practice can be set up with an agreement individually as solo practitioners, however support staff can't be set up under this agreement.

# I am a healthcare provider working in a PHCO:

# **General Information**

## Visit:

- <u>Getting Access | novascotia.ca</u> for SHARE access overview and current versions of all forms/guides
- For general information and questions email <u>share@novascotia.ca</u>

# SHARE request form

Once a SHARE Access agreement is in place for your organization, please complete and fax the following to setup access for individual providers:

- SHARE User Access Request Form
- Fax number: 902 407 3016

Please note: Page 2 and 3 must be signed by either the PHCO Owner or PHCO SHARE signatory.

# Challenge and Response Form

#### Please complete:

- Challenge and Response Form
- Fax Number: 902 425 7788

\*Please note this is a *different* number than used for request form.

These questions will be used by the Service Desk to verify your identity if you call for a password reset.

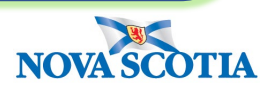

August 2023

**3**B

# 3 Required Training

#### SHARE Fast Track:

https://novascotia.ca/dhw/ehealth/share/useraccess/SHARE\_FastTrack\_\_Printable\_Version.pdf

#### Privacy Zone:

https://novascotia.ca/dhw/ehealth/share/useraccess/Privacy\_Zone\_for\_SHARE\_Users\_Printable \_Version.pdf

## Confirm training

Please email <u>SHARE@novascotia.ca</u> confirming completion of training.

• Include your Name, PHCO Name, PHCO Location and PHCO Signatory name

## SHARE Credentials (username/password)

SHARE credentials and setup information are released to either the PHCO Owner or SHARE User Access Delegate(signatory) via SECURE email. If you need help with using SECURE email, please see <u>SECURE EMAIL GUIDE</u>

Please note the following:

- 1. Community users access the SHARE portal through a remote connection. Users will receive 2 sets of credentials. First you login to the NSEHALTH Network through a Microsoft Azure VDI environment. Once connected to the NSHEALTH network you can then login to the SHARE portal.
- 2. Network credentials will auto deactivate after 150 days of inactivity. If your credentials auto deactivate, it is not a password reset. To have your account reinstated you will need to submit a SHARE User Access Request form. To keep your account active <u>please login regularly.</u>
- 3. Network password will auto expire every 90 days after a new password is set. To create a new password when (or before) your password expires, please visit <u>Update Password (nshealth.ca)</u> (password change may take up to 30 minutes to take effect).

#### 5

### Service Desk - technical help and password resets

For help installing the VDI software, technical assistance or password resets users need to call the Service Desk:

- Central Zone: 902-473-3399
- Northern, Eastern, Western Zones: 1-866-224-2555
- VDI Software Guide

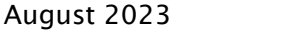

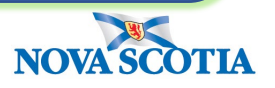